# 判例を調べたい なら「LEX/DBインターネット」を利用してみましょう! ふてんて 「LEX/DBインターネット」簡単マニュアル

「フリーキーワード」「裁判年月日」「事件番号」などを入力し、簡単に調べることができます!

### 1.アクセス方法

清和大学図書館のHPから以下の手順でご利用いただけます。

**URL**: http://www.seiwa-univ.ac.jp/campus/library.html

| 100日 > <u>112/12-72</u> > 1888<br>回言前                                                                                                    | キャンパスライフ                                  | 図書館HPを下                                                                                                    | にスクロールして「リン                                                                                                    | <mark>ク集</mark> 」をクリックします。<br>ナ       |
|----------------------------------------------------------------------------------------------------|-------------------------------------------|----------------------------------------------------------------------------------------------------|----------------------------------------------------------------------------------------------------|---------------------------------------|
| 23455世<br>取りコンワッルス場合にためい、回想的りての場合に大を予約のため、当面の利、回復回の利用には用をき                                                                                                    | <ul> <li>キャンパス級介</li> <li>回該原稿</li> </ul> | 'IKCU-7'<br>'LEX/DB1                                                                                                    | 「ノフリー」を選択しま<br>ンターネット」 をクリック                                                                                                    | 9。<br>7します。                           |
| В страстал носто риновали, нико са кло,<br>чиния (о) приводита, чито са кло,<br>нико (о) приводита, чито са кло,<br>нико (о) приводита, на са кло,<br>нико (о) приводита, на са кло,<br>нико (о) приводита, на са кло,<br>нико (о) приводита, на са кло,<br>нико (о) приводита, на са кло,<br>на са кло, на са кло, на са кло,<br>на са кло, на са кло, на са кло,<br>на са кло, на са кло, на са кло, на са кло,<br>на са кло, на са кло, на са кло, на са кло,<br>на са кло, на са кло, на са кло, на са кло, на са кло,<br>на са кло, на са кло, на кло, на са кло, на са кло, на кло, на са кло, на са кло, на са кло, на кло, на кло, на кло, на кло, на кло, на кло, на кло, на кло, на кло, на кло, на кло, на кло, на кло, на кло, на кло, на кло, на кло, на кло, на к | ¥334<br>集 しらべる<br>リンク集                    | TKCI gran                                                                                                    | TOCO-5/259-<br>Descent Def->-INVENTOR<br>Descent Def->-INVENTOR<br>Defensional<br>Defensional<br>Defension |                                       |
| <b>リンク集</b><br>データヘース及びリンク集<br>(*) は学科のみです。練熟練了感はログアウトしてください。<br>目を経済を懸の記事検索データベース。日軽4紙や地ク経済感等の記事が、検索・閲覧でき                                                                                                    | y#.9.                                     | Subscription     Subscription     S |                                                                                                    | 20 0000 0000 0000 0000 0000 0000 0000 |
| IKC2-<br>IKC3-<br>データ・<br>データ・<br>フ-1-aw.com (*)<br>酒一法題が提供する法集制のデータペース。                                                                                                    | ' <del>∋リ_</del> (★)                      |                                                                                                    | ● IndiRENDR&RAF-Art-x           ● Downards         ①           ● Downards         ①           ● Downards         ①           ● Downards         ①           ● Downards         ①           ● Downards         ①           ● Downards         ①           ● Downards         ①           ● Downards         ①           ● Downards         ①                                                                                                    |                                       |

### 2 . 判例を調べる

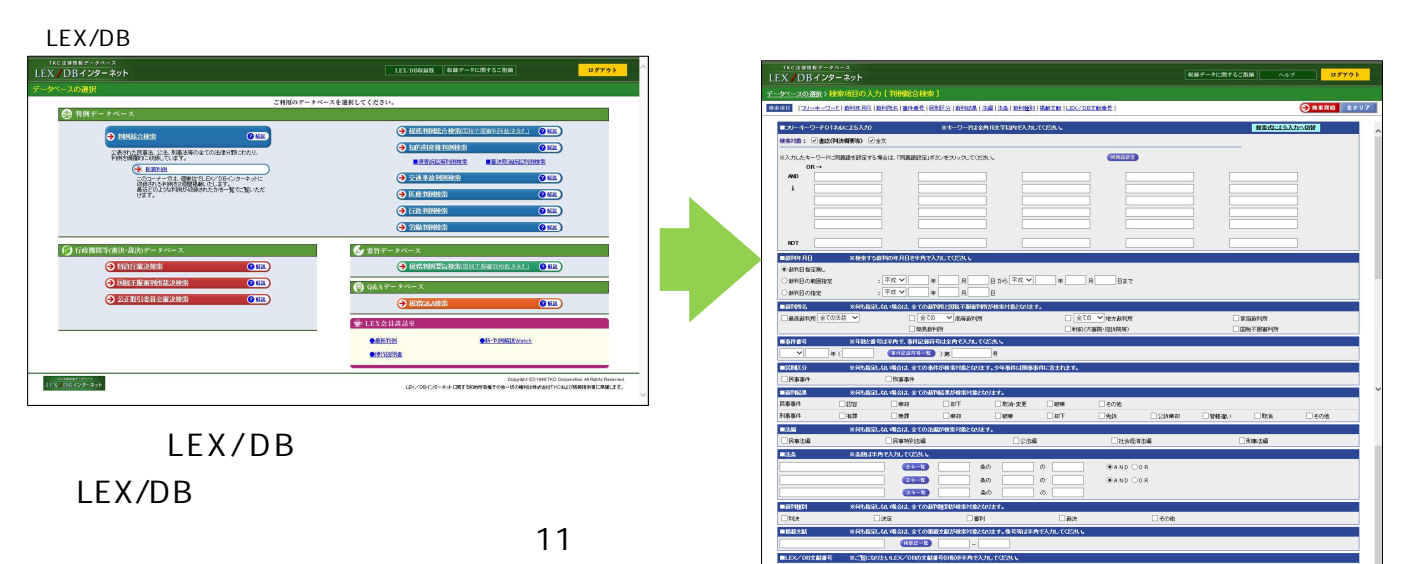

項目を組み合わせて検索できます。

### ポイント~【検索項目】~

・フリーキーワードでは、「書誌」「全文」を指定して検索できます。 プライバシー保護のため、個人名等の固有名詞では検索できません。ただし、裁判官名及び弁護士名など、書誌や全文中に掲載がある固有名詞については検索できます。
・裁判年月日では、 [裁判日の指定]または [裁判日の範囲指定]で検索できます。 [裁判日範囲指定]は指定期間の開始・終了のいずれかの「年月日」の省略可
・事件番号では、検索する事件番号(元号、年、事件符号、事件番号)を指定できます。
・民刑区分では、検索する裁判区分(民事事件、刑事事件)を指定できます。

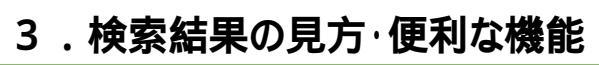

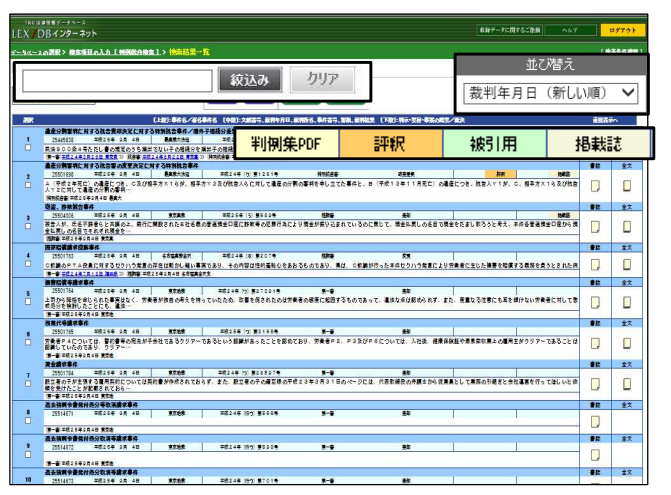

## 4.書誌情報・全文を読んでみる

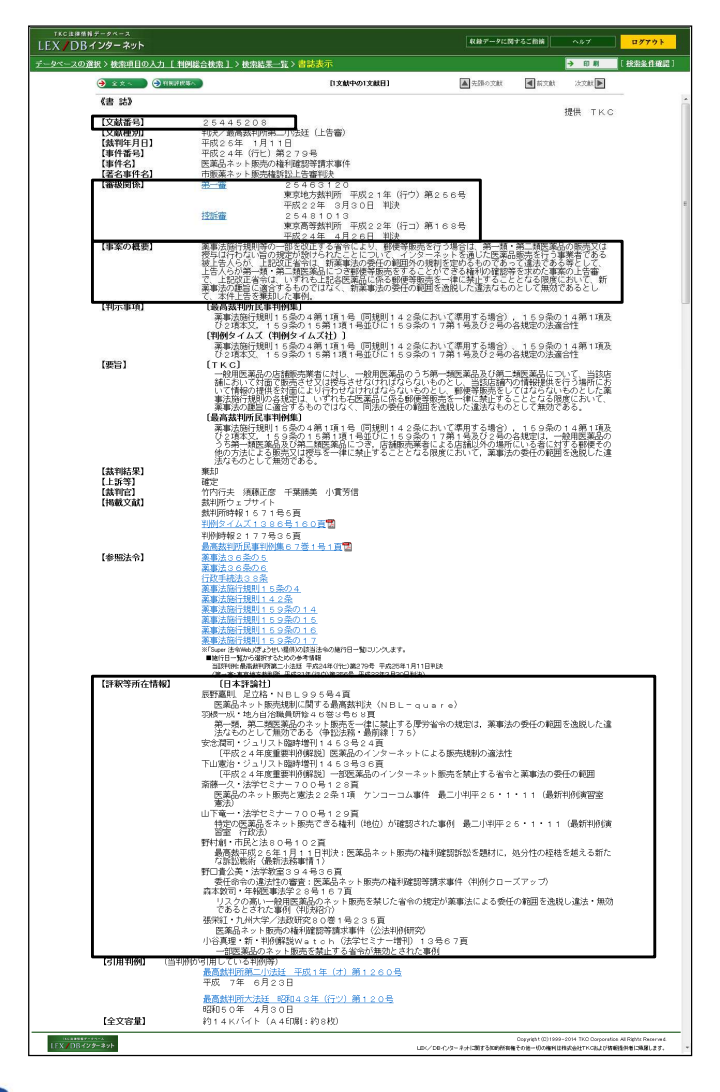

### 5.ご利用上の注意

#### 検索結果の見方

当該判例の書誌情報に「判例集PDF」「評釈等所在情報」「被引用判例」「掲載誌」の掲載があった場合にマークが表示されます。

重要な判例がどうかを判断する目安となります。 便利な機能

キーワードによる絞込み

検索結果の判例を対象にキーワードを指定して、絞込み ができます。

#### 一覧の表示設定

一覧の並び順をリストボックス(裁判年月日や評釈件数 が多い順、掲載誌の件数が多い順)から選択して並べ 替えることができます。

#### 文献番号

TKCが文献を特定するために独自に付した8桁の番号です。

「LEX/DBインターネット」に掲載されている判例には全てこの文献 番号を付けています。この番号をメモしておけば、いつでもこの判例 に簡単にたどり着くことができます!

#### 審級関係

当該事件の上下審の情報を表示しています。 クリックする と、各審級ヘリンクします。

どのような流れで裁判が進められてきたのかという経緯や下級審の 判断を確認することができます!

#### 事案の概要

当該事件の概要を200~300文字程度に要約していま す。

#### 評釈等所在情報

日本評論社・TKCにより当該事件の判例評釈・判例解 説・判例評論・判例紹介等の所在情報を表示しています。 評釈論文のタイトルも表記しています。

「TKCローライブラリー」は同時接続数に制限があります。 ご利用後は必ず「ログアウト」ボタンをクリックしていただきますよう、ご協力をお願い致します。 また、書誌情報や全文の印刷には、画面上部「印刷」ボタンより、印刷を行ってください。